# **ERP Job Aid** RI Enterprise Resource Planning

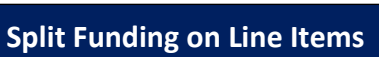

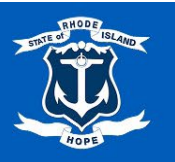

# Contents

| Split Funding on Line Items: Purchase Order                                         | 2  |
|-------------------------------------------------------------------------------------|----|
| Drococc for Submitting a Poloace DO from Award with Split Funding, Contract Catalog | 0  |
| Process for Submitting a Release PO from Award with Spirt Funding. Contract Catalog | 0  |
| Process for Submitting a Release PO from Award with Split Funding: Contract         | 12 |

# Split Funding on Line Items: Purchase Order

- 1. In the ERP system, select the Navigation Menu at the top left corner of the toolbar.
- 2. Under Organization, select Requisitions

(Note: If the 'Requisitions' app is not listed in your Menu, select (+) Add > type 'Requisitions' in the Find Apps field > select the plus-sign > select Back to Menu.)

| Men | u Shortcuts    |
|-----|----------------|
| ធ   | Home           |
| 圕   | Organization ^ |
|     | Requisitions   |
| 8   | Personal ~     |
| 品   | Team ~         |
|     | Saved          |

### **Requisition Details**

- **3.** For convenience, values from your last requisition display. To provide fresh information for a new requisition, under the heading, **Requisition Details**, select **Edit Details**.
- **4.** The **Requesting for** name defaults to your name. To select a different **Requesting for** name, type in a name, select enter to search, and then make your selection.
- 5. Company name defaults to your Company.
- 6. The Currency field is automatically populated. If necessary, edit by selecting the menu icon, selecting All Active Currencies, and then making your selection.
- To select a Requisition Type, select the menu icon, and then select your requisition type.
   (Note: Alternatively, type in a Requisition Type, select enter to search, and then select from the search results.)
- 8. To select a Ship-To location, select the menu icon, and then select the appropriate option to make your selection.

(Note: This is the address that the Supplier will see on the Printed Purchase Order.)

9. Select Save Changes. (Note: Required fields are indicated by a red asterisk.)

| Edit Requisition Details | 3                                                                                                    | ×  |
|--------------------------|----------------------------------------------------------------------------------------------------|----|
| Requesting for*          |                                                                                                    | ∷≡ |
| Requesting Entity        |                                                                                                    | ∷≡ |
| Company*                 | × 028 Executive Office of Health and Human Services                                                                              | := |
| Currency *               | × USD                                                                                                    | ≔  |
| Requisition Type         |                                                                                                    | ∷≡ |
| Deliver-To               | × Virks Bldg.                                                                                                    | := |
| Ship-To*                 | × 3 West Road, Cranston, RI 02920, United<br>States of America                                                                   | ∷≡ |
| Fund                     | × Fund: 010 General Fund                                                                                                    | := |
| Appropriation            | × Appropriation: 22001 Office of Health and<br>Human Services                                                                    | := |
| Cost Center              |                                                                                                    | := |
| Grant                    |                                                                                                    | ∷≡ |
| Project Task             |                                                                                                    | ≔  |
| Source of Funds          | $\times$ Source of Funds: 01 General Revenue                                                                                     | ≔  |
| Additional Worktags      | X Budgetary Control Category: PRG01 Program<br>General Revenue     Y Program: 0101028 Operations - Central<br>Management - EOHHS | ≔  |
| Save Changes Can         | cel Reset to Default                                                                                                    |    |

# **Ordering Methods**

10. Under the heading, Ordering Methods, select Request Non-Catalog Items.

| Order                 | Ordering Methods                                                                                  |  |  |
|-----------------------|---------------------------------------------------------------------------------------------------|--|--|
| ,<br>T                | <u>Search Catalog</u><br>Find Supplier Contracts                                                  |  |  |
|                       | Request Non-Catalog Items<br>Add a good or service that is not in the<br>catalog                  |  |  |
| ĸ                     | <u>Connect to Supplier Website</u><br>Request goods and services from<br>Supplier Websites        |  |  |
|                       | Add from Templates and Requisitions<br>Select from Requisition templates and<br>past Requisitions |  |  |
| $\overleftrightarrow$ | <u>Select from My Procurement Favorites</u><br>Select from my Favorite items                      |  |  |

### **Request Type**

**11.** Specify whether this request type is a **Goods** item or a **Service**.

**Request Details** 

- 12. Under the heading Request Details, to select a Supplier, select the menu icon, select Suppliers by Supplier Group, select a group, and then make your selection.
   (Note: Alternatively, type in a Supplier, select enter to search, and then make your selection from the search results.)
- **13.** To select a **Commodity Code**, select the menu icon, select **Commodity Code by Type**, select UNSPSC, and then make your selection.

(Note: By selecting a Commodity Code the field Spend Category will auto populate.)

- 14. To specify what you need, type in a Description.
- **15.** Type in a **Quantity.**
- 16. Type in a Unit of Measure.
- 17. Type in a Price.

(Note: Please enter numbers only, no dollar signs.)

- **18.** Optionally, type a comment in the Memo field.
- 19. Select Add to Cart.

| Request Details          |                | Pricing           |
|--------------------------|----------------|-------------------|
| Supplier Item Identifier | Supplier       | Quantity*         |
| Supplier Contract        | Commodity Code | Unit of Measure * |
| Request Description*     |                | Price             |
| Spend Category*          |                | Subtotal \$       |
|                          |                | Hemo              |
|                          |                |                   |

- 20. To add more items to the cart, type in What you need to order for the second item and repeat the steps above. Otherwise, if finished, select the shopping cart icon in the upper right corner.
   (Note: To start a new requisition, and to search and select more goods or services, select Edit Details, and repeat the steps above.)
- 21. Review the contents of the cart, and once ready, select Checkout.(Note: An error message may generate to remind you that an attachment is required.)

### **Requisition Information**

- 22. Review, and if necessary, edit the Request Date.
- 23. Review, and if necessary, edit Currency.
- **24.** Review, and if necessary, edit **Requisition Type**, and then scroll down. (Note: Required fields are indicated by a red asterisk.)

#### Goods

**25.** Under the heading, **Goods**, review the information that you entered and then, if necessary, edit. (Note: To add a new row, for additional Goods, select the plus sign icon. To remove a row, select the minus-sign icon.)

(Note: You may need to use the horizontal scroll bar to view the entire row.)

- **26.** Use the horizontal scroll bar to navigate to the **Order-From Connection** field.
- **27.** Select the menu icon and make your selection.
- **28.** Use the horizontal scroll bar to navigate to the **Appropriation** field.
- 29. To specify an Appropriation, type in an Appropriation and then select enter to search. (Note: Alternatively, select the menu icon, select Active Appropriations by Appropriation Hierarchy, select an Appropriations Hierarchy, and then continue selecting options to ultimately make your selection. (For example, select Active Appropriations by Appropriation Hierarchy > SORI Appropriation > Education > 026 Rhode Island Council on the Arts > 31002 Film Commission.) (Note: Once an Appropriation is selected, the Fund may automatically populate even if you entered a different Fund prior to selecting an Appropriation. Once an Appropriation is selected, Program and Source of Funds may also automatically populate.)

(Note: Alternatively, to select an *Appropriation*, select the menu icon, then, if available, select *My Worktags*, and then make your selection.)

**30.** If applicable, to select a **Cost Center** select the menu icon, select **Active Cost Centers**, and then make your selection.

(Note: Alternatively, type in the name or number of a Cost Center and then select enter to search.)

- **31.** If the **Source of Funds** did not automatically populate from the **Appropriation** selected above, to specify a **Source of Funds**, select the menu icon, and then make your selection.
- **32.** To split funds for a specific line item, select the **Splits** icon associated with that line.

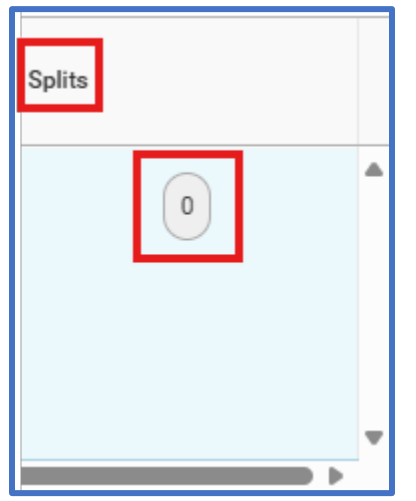

**33.** From the drop-down menu, select whether to split by **Amount** or **Quantity**.

- a. Split by Amount
  - i. Enter the Amount or Percentage to split.
- (Note: Entering the Amount will automatically calculate the Percentage, and vice versa.)
  - ii. Use the horizontal scroll bar to complete any required fields.
  - iii. Select **Done** to save your changes.
  - b. Split by Quantity
    - i. Enter the **Quantity** or **Amount** to split.

(Note: Entering the Quantity will automatically calculate the Amount, and vice versa.)

- i. Use the horizontal scroll bar to complete any required fields.
- ii. Select **Done** to save your changes.

# Attachments

**34.** To provide an **Attachment**, select the arrow preceding > **Attachments**.

- a. To upload a saved file from your device, select **Select Files**, and then follow your device instructions.
- b. To select an Attachment Category, select the menu icon, and then make your selection.
- c. To include the attachment on the resulting Purchase Order for the Supplier to view, select the **External** checkbox.
- d. Optionally, type in a **Comment.**

(Note: To attach more documents, select **Upload.** To remove an attachment, select the trash can icon. **35.** Select **Submit.** 

| ✓ Atta | chments                  |                         |
|--------|--------------------------|-------------------------|
| PDF    | ✓ Successfully Uploaded! |                         |
|        | Attachment Category      |                         |
|        | External                 |                         |
|        | Comment                  |                         |
| PDF    | ✓ Successfully Uploaded! |                         |
|        | Attachment Category      |                         |
|        | External                 |                         |
|        | Comment                  |                         |
| Upload | ł                        |                         |
| Sub    | mit Save for I           | Later Continue Shopping |

#### **Approval Process**

Once submitted, your requisition follows an approval workflow and route to the Division of Purchases for Purchase Order creation.

#### **Final Steps**

• To view the Purchase Order Number, return to the Requisitions page and select the icon next to Ordering. Select Printing Runs to see the Printed Purchase Order.

(Note: Alternatively, if the *External* checkbox was selected for an attachment, select the *Attachments* tab, then, select the attachment title ending with \_*Merged.pdf*)

| (  | D                                         | Workta<br>Fund: 0 |
|----|-------------------------------------------|-------------------|
| Or | Ordering                                  | ×                 |
| 0  | P0-100000042                              |                   |
| 0  | Status: Approved<br>Contact:<br>Supplier: |                   |

| Goods Lines          | Process History | Attachments | Printing Runs |              |                                            |
|----------------------|-----------------|-------------|---------------|--------------|--------------------------------------------|
| Printing Runs 1 iten | 1               |             |               |              |                                            |
| Printed Date         |                 |             |               | Issue Option | PDF File                                   |
| 04/25/2025 11:05:1   | 0 AM            |             |               | Print        | PO-1000000042 2025-04-25 08_05_10-0700.pdf |

# Process for Submitting a Release PO from Award with Split Funding: Contract Catalog

- 1. In the ERP system, select the Navigation Menu at the top left corner of the toolbar.
- 2. Under Organization, select Requisitions

(Note: If the 'Requisitions' app is not listed in your Menu, select (+) Add > type 'Requisitions' in the Find Apps field > select the plus-sign > select Back to Menu.)

| Men | u Shortcuts    |
|-----|----------------|
| ធ   | Home           |
| 圕   | Organization ^ |
|     | Requisitions   |
| 8   | Personal ~     |
| 品   | Team ~         |
|     |                |
|     | Saved          |
|     |                |

#### **Requisition Details**

- **3.** For convenience, values from your last requisition display. To provide fresh information for a new requisition, under the heading, **Requisition Details**, select **Edit Details**.
- 4. The Requesting for name defaults to your name. To select a different Requesting for name, type in a name, select enter to search, and then make your selection.
- 5. Company name defaults to your Company.
- 6. The Currency field is automatically populated. If necessary, edit by selecting the menu icon, selecting All Active Currencies, and then making your selection.
- To select a Requisition Type, select the menu icon, and then select Release PO from Award.
   (Note: Alternatively, type in a Requisition Type, select enter to search, and then select from the search results.)
- 8. To select a Ship-To location, select the menu icon, and then select the appropriate option to make your selection.

(Note: This is the address that the Supplier will see on the Printed Purchase Order.)

9. Select Save Changes. (Note: Required fields are indicated by a red asterisk.)

| Edit Requisition Details |                                                                | ×  |
|--------------------------|----------------------------------------------------------------|----|
| Requesting for *         |                                                                | ∷≡ |
| Requesting Entity        |                                                                | ≔  |
| Company*                 | × 028 Executive Office of Health and Human<br>Services         | ∷≡ |
| Currency*                | × USD                                                          | ∷≡ |
| Requisition Type         | × Release PO from Award                                        | ∷≡ |
| Deliver-To               | × Virks Bldg.                                                  | := |
| Ship-To*                 | × 3 West Road, Cranston, RI 02920, United States of America    | ∷  |
| Fund                     | × Fund: 010 General Fund                                       | := |
| Appropriation            | × Appropriation: 22001 General Administration<br>(EOHHS)       | ≔  |
| Cost Center              |                                                                | ≔  |
| Grant                    |                                                                | ∷≡ |
| Project Task             |                                                                | ∷≡ |
| Source of Funds          | $\times$ Source of Funds: 01 General Revenue                   | ∷≡ |
| Additional Worktags      | × Budgetary Control Category: PRG01 Program<br>General Revenue | ∷≡ |
|                          | × Program: 0101028 Operations - Central<br>Management - EOHHS  |    |
| Save Changes Cano        | cel Reset to Default                                           |    |

# Ordering Methods

10. Under the heading, Ordering Methods, select Search Catalog.

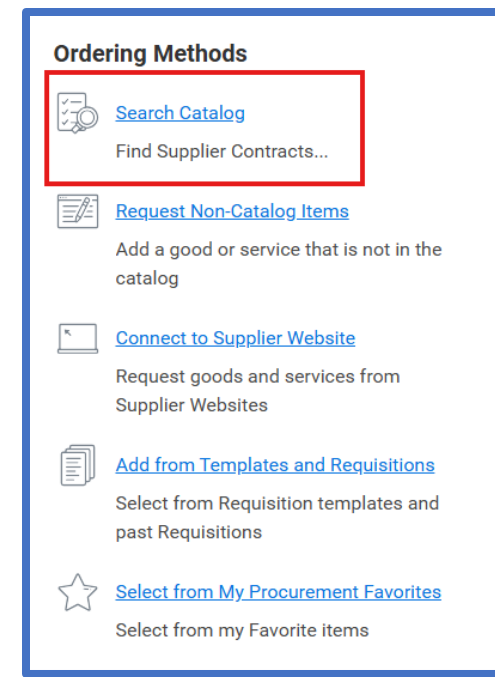

### Search for Goods and Services

- **11.** In the 'Find equipment, supplies, and more' field, enter the **APA** or **Supplier Contract Number** and select **Enter**.
- **12.** Enter the quantity in the designated number field for the line you are issuing a release from, then select **Add to Cart**.

(Note: If you are issuing a release from multiple lines, repeat this step for each line.)

| Q SC-10 | 00000039                                                                                                    | ×                                     |
|---------|----------------------------------------------------------------------------------------------------|---------------------------------------|
| Results |                                                                                                    | Sort by: Relevance                    |
| > Legen | d                                                                                                    |                                       |
|         | Consulting and Management<br>Supplier: APM CONSULTING GROUP LLC   Supplier Item Identifier: Consulting and Management             | \$150,000.00 USD / Ea                 |
|         | Training Materials for Sponsors<br>Supplier: APM CONSULTING GROUP LLC   Supplier Item Identifier: Training Materials for Sponsors | \$150,000.00 USD / Ea<br>1 Add to Car |
|         | On-Site Monitoring Visits<br>Supplier: APM CONSULTING GROUP LLC   Supplier Item Identifier: On-Site Monitoring Visits             | \$150,000.00 USD / Ea                 |

- **13.** Select the shopping cart icon in the upper right hand corner.
- 14. Review the contents of the cart, and once ready, select Checkout.
- **15.** Scroll to the Goods or Services line section.
- 16. To split funds for a specific line item, select the Splits icon associated with that line.

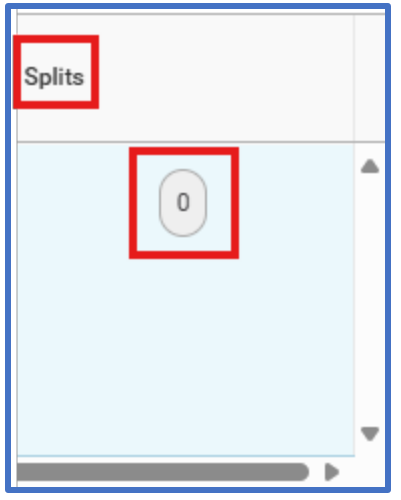

17. From the drop-down menu, select whether to split by Amount or Quantity.

- a. Split by Amount
  - i. Enter the Amount or Percentage to split.

(Note: Entering the Amount will automatically calculate the Percentage, and vice versa.)

- ii. Use the horizontal scroll bar to complete any required fields.
- iii. Select **Done** to save your changes.
- b. Split by Quantity

i. Enter the **Quantity** or **Amount** to split.

(Note: Entering the *Quantity* will automatically calculate the *Amount*, and vice versa.)

- iii. Use the horizontal scroll bar to complete any required fields.
- iv. Select **Done** to save your changes.

# 18. Select Submit.

### **Approval Process**

Once submitted, your requisition follows an approval workflow to view the workflow you can select the action button next to the requisition number, select view, and then select the Process History tab.

# Process for Submitting a Release PO from Award with Split Funding: Contract

- **1.** In the ERP system, select the Navigation Menu at the top left corner of the toolbar.
- 2. Under Organization, select Requisitions

(Note: If the 'Requisitions' app is not listed in your Menu, select (+) Add > type 'Requisitions' in the Find Apps field > select the plus-sign > select Back to Menu.)

| Men | u Shortcuts    |
|-----|----------------|
| ធ   | Home           |
| 圕   | Organization ^ |
|     | Requisitions   |
| 8   | Personal ~     |
| 品   | Team ~         |
|     |                |
|     | Saved          |
|     |                |

### **Requisition Details**

- **3.** For convenience, values from your last requisition display. To provide fresh information for a new requisition, under the heading, **Requisition Details**, select **Edit Details**.
- 4. The Requesting for name defaults to your name. To select a different Requesting for name, type in a name, select enter to search, and then make your selection.
- 5. Company name defaults to your Company.
- 6. The Currency field is automatically populated. If necessary, edit by selecting the menu icon, selecting All Active Currencies, and then making your selection.
- To select a Requisition Type, select the menu icon, and then select your requisition type.
   (Note: Alternatively, type in a Requisition Type, select enter to search, and then select from the search results.)
- 8. To select a Ship-To location, select the menu icon, and then select the appropriate option to make your selection.

(Note: This is the address that the Supplier will see on the Printed Purchase Order.)

9. Select Save Changes. (Note: Required fields are indicated by a red asterisk.)

| Edit Requisition Details | 3                                                                                                    | х  |
|--------------------------|----------------------------------------------------------------------------------------------------|----|
| Requesting for*          |                                                                                                    | := |
| Requesting Entity        |                                                                                                    | ∷≡ |
| Company*                 | × 028 Executive Office of Health and Human Services                                                                              | := |
| Currency*                | × USD                                                                                                    | := |
| Requisition Type         |                                                                                                    | ∷≡ |
| Deliver-To               | × Virks Bldg.                                                                                                    | := |
| Ship-To*                 | × 3 West Road, Cranston, RI 02920, United<br>States of America                                                                   | := |
| Fund                     | × Fund: 010 General Fund                                                                                                    | ∷≡ |
| Appropriation            | × Appropriation: 22001 Office of Health and<br>Human Services                                                                    | ∷≡ |
| Cost Center              |                                                                                                    | ≔  |
| Grant                    |                                                                                                    | := |
| Project Task             |                                                                                                    | ≔  |
| Source of Funds          | $\times$ Source of Funds: 01 General Revenue                                                                                     | ≔  |
| Additional Worktags      | X Budgetary Control Category: PRG01 Program<br>General Revenue     X Program: 0101028 Operations - Central<br>Management - EOHHS | := |
| Save Changes Can         | cel Reset to Default                                                                                                    |    |

# **Ordering Methods**

10. Under the heading, Ordering Methods, select Request Non-Catalog Items.

| Ordering Methods |                                                                                                   |  |
|------------------|---------------------------------------------------------------------------------------------------|--|
| )<br>J           | <u>Search Catalog</u><br>Find Supplier Contracts                                                  |  |
|                  | Request Non-Catalog Items<br>Add a good or service that is not in the<br>catalog                  |  |
| ×                | <u>Connect to Supplier Website</u><br>Request goods and services from<br>Supplier Websites        |  |
|                  | Add from Templates and Requisitions<br>Select from Requisition templates and<br>past Requisitions |  |
| $\checkmark$     | <u>Select from My Procurement Favorites</u><br>Select from my Favorite items                      |  |

## Request Type

**11.** Specify whether this request type is a **Goods** item or a **Service**.

**Request Details** 

- 12. Under the heading Request Details, to select a Supplier, select the menu icon, select Suppliers by Supplier Group, select a group, and then make your selection.
   (Note: Alternatively, type in a Supplier, select enter to search, and then make your selection from the search results.)
- **13.** To initiate a release from a **Supplier Contract**, select the menu icon, then choose the appropriate **Supplier Contract** from the list.

| Request Details                                 |                          |
|-------------------------------------------------|--------------------------|
| Supplier Item Identifier                        | Supplier                 |
|                                                 | × GEO TESTING EXPRESS IE |
| Supplier Contract                               | Commodity Code           |
| Search 🔚                                        | :=                       |
| SC-1000008342 : Gio Testing<br>Contract Catalog |                          |
| Contract                                        |                          |
| O SC-1000015260 : Testing Job<br>Aids           |                          |

**14.** To select a **Commodity Code**, select the menu icon, select **Commodity Code by Type**, select UNSPSC, and then make your selection.

(Note: By selecting a Commodity Code the field Spend Category will auto populate.)

- **15.** To specify what you need, type in a Description.
- **16.** Type in a **Quantity.**
- **17.** Type in a Unit of Measure.
- **18.** Type in a Price.

(Note: Please enter numbers only, no dollar signs.)

- **19.** Optionally, type a comment in the **Memo** field.
- 20. Select Add to Cart.

| Request Details          |                | Pricing          |
|--------------------------|----------------|------------------|
| Supplier Item Identifier | Supplier       | Quantity*        |
| Supplier Contract        | Commodity Code | Unit of Measure* |
| Request Description*     |                | Price            |
| Spend Category*          |                | Subtotal \$      |
|                          |                | Memo             |
|                          |                |                  |

- 21. To add more items to the cart, type in What you need to order for the second item and repeat the steps above. Otherwise, if finished, select the shopping cart icon in the upper right corner.
  (Note: To start a new requisition, and to search and select more goods or services, select Edit Details, and repeat the steps above.)
- 22. Review the contents of the cart, and once ready, select Checkout.(Note: An error message may generate to remind you that an attachment is required.)

### **Requisition Information**

- 23. Review, and if necessary, edit the Request Date.
- 24. Review, and if necessary, edit Currency.
- **25.** Review, and if necessary, edit **Requisition Type**, and then scroll down. (Note: Required fields are indicated by a red asterisk.)

#### Goods

**26.** Under the heading, **Goods**, review the information that you entered and then, if necessary, edit. (Note: To add a new row, for additional Goods, select the plus sign icon. To remove a row, select the minus-sign icon.)

(Note: You may need to use the horizontal scroll bar to view the entire row.)

- **27.** Use the horizontal scroll bar to navigate to the **Order-From Connection** field.
- 28. Select the menu icon and make your selection.
- **29.** Use the horizontal scroll bar to navigate to the Appropriation field.
- 30. To specify an Appropriation, type in an Appropriation and then select enter to search. (Note: Alternatively, select the menu icon, select Active Appropriations by Appropriation Hierarchy, select an Appropriations Hierarchy, and then continue selecting options to ultimately make your selection. (For example, select Active Appropriations by Appropriation Hierarchy > SORI Appropriation > Education > 026 Rhode Island Council on the Arts > 31002 Film Commission.) (Note: Once an Appropriation is selected, the Fund may automatically populate even if you entered a different Fund prior to selecting an Appropriation. Once an Appropriation is selected, Program and Source of Funds may also automatically populate.)

(Note: Alternatively, to select an *Appropriation*, select the menu icon, then, if available, select *My Worktags*, and then make your selection.)

**31.** If applicable, to select a **Cost Center** select the menu icon, select **Active Cost Centers**, and then make your selection.

(Note: Alternatively, type in the name or number of a Cost Center and then select enter to search.)

- **32.** If the **Source of Funds** did not automatically populate from the **Appropriation** selected above, to specify a **Source of Funds**, select the menu icon, and then make your selection.
- **33.** To split funds for a specific line item, select the **Splits** icon associated with that line.

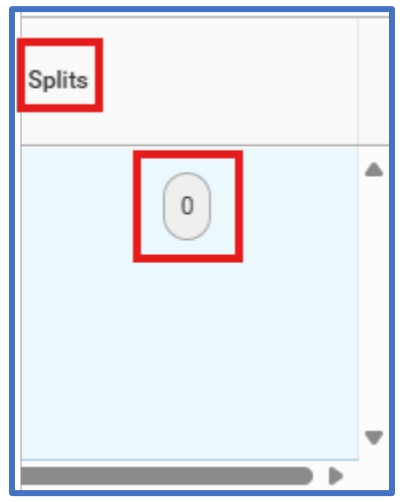

34. From the drop-down menu, select whether to split by Amount or Quantity.

- a. Split by Amount
  - i. Enter the Amount or Percentage to split.

(Note: Entering the Amount will automatically calculate the Percentage, and vice versa.)

- ii. Use the horizontal scroll bar to complete any required fields.
- iii. Select **Done** to save your changes.
- b. Split by Quantity
  - i. Enter the **Quantity** or **Amount** to split.

# (Note: Entering the Quantity will automatically calculate the Amount, and vice versa.)

- v. Use the horizontal scroll bar to complete any required fields.
- vi. Select **Done** to save your changes.
- 35. Select Submit.

| ✓ Attac | chments                  |                         |
|---------|--------------------------|-------------------------|
| PDF     | Successfully Uploaded!   |                         |
|         | Attachment Category      |                         |
|         | External                 |                         |
|         | Comment                  |                         |
| PDF     | ✓ Successfully Uploaded! |                         |
|         | Attachment Category      |                         |
|         | External                 |                         |
|         | Comment                  |                         |
| Upload  | $\supset$                |                         |
| Subr    | nit Save for L           | Later Continue Shopping |

## **Approval Process**

Once submitted, your requisition follows an approval workflow to view the workflow you can select the action button next to the requisition number, select view, and then select the Process History tab.